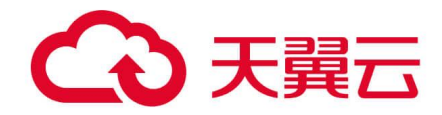

# 轻量型云主机

# 用户使用指南

天翼云科技有限公司

| 1. 产品简介          | 1 |
|------------------|---|
| 1.1. 产品定义        | 1 |
| 1.2. 产品特性        | 1 |
| 1.2.1. 快捷易用,简单方便 | 1 |
| 1.2.2. 规格丰富,按需选择 | 1 |
| 1.2.3. 服务优质,性价比高 | 1 |
| 1.2.4. 安全可靠,稳定高效 | 2 |
| 1.3. 产品应用场景      | 2 |
| 1.3.1. 网站搭建      | 2 |
| 1.3.2. 云端学习环境    | 2 |
| 1.3.3. 小程序后台     | 3 |
| 1.4. 产品规格        | 3 |
| 1.5. 产品使用限制      | 4 |
| 1.5.1. 网络限制      | 4 |
| 1.5.2. 公网 IP     | 4 |
| 1.5.3. 存储限制      | 4 |
| 1.5.4. 配额限制      | 5 |
| 2. 用户指南          | 5 |
| 2.1. 注册天翼云并实名认证  | 5 |
| 2.2. 进入轻量云主机订购页  | 7 |
| 2.3. 创建轻量型云主机    | 8 |
| 2.4. 登录轻量型云主机    | 9 |

目录

|      | 2.5. | 初始化数据盘10                     |
|------|------|------------------------------|
|      | 2.6. | 查看监控信息10                     |
|      | 2.7. | 升级轻量型云主机11                   |
|      | 2.8. | 管理防火墙12                      |
| 3. 常 | 见问   | 回题 15                        |
|      | 3.1. | 计费类15                        |
|      |      | Q:轻量型云主机如何进行计费?15            |
|      |      | Q:轻量型云主机到期后忘记续费了,会出现什么后果?    |
|      |      | Q:轻量型云主机快过期了,我还想继续用,该怎么办?    |
|      | 3.2. | 管理类16                        |
|      |      | Q: 支付成功后为什么不能马上看到创建中的轻量型云主机? |
|      |      | Q:轻量型云主机相比普通云主机有何区别?16       |

1. 产品简介

# 1.1. 产品定义

本文为您介绍产品轻量型云主机的产品定义。

轻量云主机(CtyunLite-ECS)是一款易于搭建、便于管理的计算服务产品,适用于快速搭建 轻量级应用,该产品集成了天翼云计算、网络、存储等云服务能力,支持一键部署应用、运 维监控等能力。操作更加简单便捷,主要面向于中小企业和个人、开发者用户,适用于于网 站搭建、开发试和学习环境等低负载应用场景。

# 1.2. 产品特性

天翼云轻量云主机致力于为用户打造极致体验,本文为您讲解轻量云主机的产品优势。

### 1.2.1. 快捷易用,简单方便

一站式融合计算、存储、网络等常用基础云服务,简化云服务器和应用系统的创建、管理复 杂度,提供极简使用体验。

### 1.2.2. 规格丰富,按需选择

拥有多种主机规格,并且支持规格升级,高效满足用户各类型场景需求;支持单独购买云硬 盘挂载到云主机上,提供多种存储类型,保障高效运行。

# 1.2.3. **服务优质,性价比高**

计算、存储和网络资源套餐式售卖,开支清晰直观且整体性价比更高;五星级电信 IDC 环境, 专业运营团队 7\*24 小时服务。

## 1.2.4. **安全可靠,稳定高效**

高达 99.9999999%的数据持久性;提供服务器安全、网站安全服务等精细化专业防护能力。

# 1.3. 产品应用场景

#### 1.3.1. 网站搭建

#### 场景说明

个人或企业用户的上云场景,例如搭建个人博客、门户网站等轻量型应用负载,需要保证网 站运行稳定,系统安全可靠。

#### 场景痛点

个人、小型公司部署普通业务,需要自行采购硬件设施,花费较高。

#### 产品优势

支持多种套餐按需选择, 套餐内容可自定义搭配, 满足多种场景需求, 同时套餐升级不影响 业务正常运行。

### 1.3.2. 云端学习环境

#### 场景说明

学生、个人需要构建即开即用的学习、开发实验课堂环境。

#### 场景痛点

传统服务器购买周期长、成本高,无法快速开通使用。

#### 产品优势

价格优惠, 支持 Ubuntu、CentOS 等常用 Linux 系统, 学员可以随时创建云端学习环境, 即

2

开即**用,随时删除。** 

# 1.3.3.**小程序后台**

#### 场景说明

需要搭建微信小程序或公众号后台服务,对计算与网络均有一定要求。

#### 场景痛点

传统服务器无法灵活扩容,满负荷时会导致用户体验差。

#### 产品优势

一站式集成计算、存储、网络能力,提升服务器使用体验和效率,支持套餐升级,让用户更 专注于业务开发。

# 1.4. 产品规格

#### 本文为您介绍轻量型云主机的产品规格。

| 套箸   | 發类型                 | 规格名称               | CPU (核) | 内存 (GB) | 系统盘          | 带宽               |
|------|---------------------|--------------------|---------|---------|--------------|------------------|
| 固定套餐 | 入门型<br>primary      | lite1.fix.small.1  | 1       | 1       | 40GB         | 1Mbits           |
|      | 基本型<br>intermediate | lite1.fix.medium.2 | 1       | 2       | 40GB         | 1Mbits           |
|      | 进阶型<br>senior       | lite1.fix.large.2  | 2       | 4       | 40GB         | 2Mbits           |
| 搭配套餐 | 随心购套餐               | lite1.band.large.4 | 2       | 8       | 40GB<br>60GB | 1Mbits<br>2Mbits |

| free | lite1.band.xlarge.2  | 4 | 8  | 80GB | 5Mbits<br>10Mbits |
|------|----------------------|---|----|------|-------------------|
|      | lite1.band.xlarge.4  | 4 | 16 |      | 15Mbits           |
|      | lite1.band.2xlarge.2 | 8 | 16 |      |                   |
|      | lite1.band.2xlarge.4 | 8 | 32 |      |                   |
|      |                      |   |    |      |                   |

# 1.5. 产品使用限制

本文为您介绍轻量型云主机的产品使用限制。

#### 1.5.1. 网络限制

同一账号同地域下,多台轻量应用服务器默认处于同一个 VPC 内网环境。

不同用户、同一用户不同地域, 所处的 VPC 不同, 所以内网默认隔离。

### 1.5.2. **公网** IP

轻量型云主机创建完成后默认分配 1 个独立的固定公网 IP,并配置独享的公网带宽,用户 开通时将默认绑定 1 个独立 IP。一台轻量型云主机只能绑定一个 IP, 且暂不支持更换 IP。

## 1.5.3. 存储限制

提供高 IO 类型云盘,暂不支持加密盘、共享盘、ISCSI 盘。

支持在订单页面额外挂载数据盘 (单独收费,独立套餐外),云盘容量大小范围为:10-32768 (GB)。

### 1.5.4. 配额限制

单台轻量型云主机最多支持5块数据盘。

单用户单资源池最多开通 10 台轻量型云主机。

# 2. 用户指南

# 2.1. 注册天翼云并实名认证

如果您已有一个天翼云帐户,请跳到下一个任务。如果您还没有天翼云帐户,请参考以下步骤创建。

1. 打开天翼云网站 <u>http://www.ctyun.cn</u>, 点击【注册】;

2.在注册页面,请填写"邮箱地址"、"密码"、"确认密码"、"手机号码",并点击"同意协议并

欢迎注册天翼云

提交"按钮,如1分钟内手机未收到验证码,请再次点击"重新获取短信验证码"按钮。

| 邮箱地址                   |            |
|------------------------|------------|
|                        |            |
| 密码                     |            |
|                        |            |
| 确认密码                   |            |
|                        |            |
| +86 手机号码               |            |
|                        |            |
| 请输入6位手机验证码             | 获取验证码      |
| 我已阅读《中国电信天翼云用户协议》和《中国电 | 8信天翼云隐私政策》 |
|                        |            |
| 同意协议并提交                |            |

注册成功后,系统会自动跳转至您的个人信息界面。

| $\oslash$ | 注册成功!             |         |        |
|-----------|-------------------|---------|--------|
|           | 邮箱地址<br>手机号码: 187 | 6000    | 正邮箱>   |
|           | 前往首页              | 实名      | 认证     |
|           |                   | 立即前往实名, | 开启免费试用 |

#### 3、选择一种账号类型。

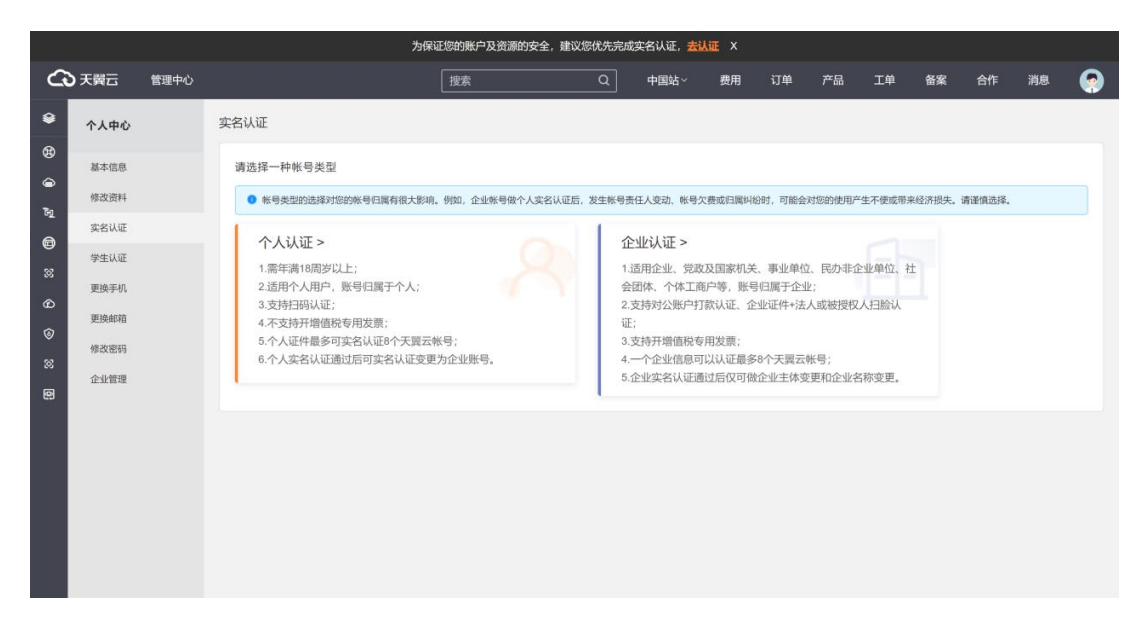

4、以个人认证-身份证认证为例,选择身份证认证方式。

|        | 为保证您的账户及资源的安全,建议您优先完成实名认证,去认证 X |      |                                |                              |              |      |      |    |    |    |    |    |    |     |   |
|--------|---------------------------------|------|--------------------------------|------------------------------|--------------|------|------|----|----|----|----|----|----|-----|---|
| G      | )天翼云                            | 管理中心 |                                |                              | 搜索           | Q    | 中国站~ | 费用 | 订单 | 产品 | 工単 | 备案 | 合作 | 消息  | ۲ |
| ۲      | 个人中心                            |      | 实名认证 / 个人认证                    |                              |              |      |      |    |    |    |    |    |    |     |   |
| ®<br>@ | 基本信息                            |      | 选择个人认证方式 了解更                   | 8 >                          |              |      |      |    |    |    |    |    |    |     |   |
| R<br>A | 修改资料<br>实名认证                    |      | 身份证认证 (即时完)<br>1.请提前准备好您的个人证   | <b>成) (113)</b><br>E件 (仅支持大) | 结居民身份证) ;    |      |      |    |    |    |    |    |    |     |   |
| 8      | 学生认证                            |      | 2.使用手机扫码进行实名认                  | λŒ,                          |              |      |      |    |    |    |    |    |    | 615 |   |
| ନ<br>ତ | 更换邮箱                            |      | <b>】</b> 银行卡认证(即时完             | 成)                           |              |      |      |    |    |    |    |    |    |     |   |
| 8      | 修改密码                            |      | 1.请提前准备好您的个人ü<br>2.使用手机扫码进行实名词 | E件(仅支持大队<br>人证。              | 陆居民身份证);     |      |      |    |    |    |    |    |    |     |   |
|        |                                 |      | 其他证件认证 (1-3个                   | ·工作日)                        |              |      |      |    |    |    |    |    |    |     |   |
|        |                                 |      | 1.支持以下证件:港澳居居<br>2.准备好证件照片。    | 民来往内地通行证                     | 正/外国公民护照/华侨协 | 户照等; |      |    |    |    |    |    |    | >   |   |
|        |                                 |      |                                |                              |              |      |      |    |    |    |    |    |    |     |   |
|        |                                 |      |                                |                              |              |      |      |    |    |    |    |    |    |     |   |

5、使用天翼云 APP 扫描二维码,按照提示完成认证。

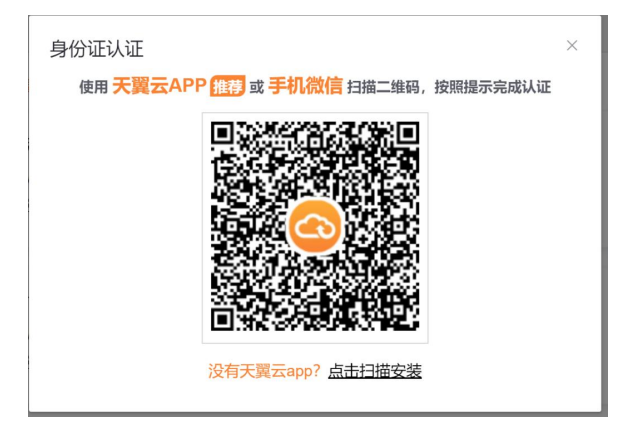

# 2.2. 进入轻量云主机订购页

#### 本节介绍了如何进入轻量型云主机的订购页

### 方式一

#### 1.进入轻量型云主机详情页

#### 2.点击立即开通

| ← 天翼云 最新活动 产品 解決方案 应用商城 合作伙伴 开发者 支持与服务 了解天翼云                                                                                                    | Q | 中国站 文档 | 控制中心 备案 | 中心 管理中心 | 翼 我的 🗸 |
|----------------------------------------------------------------------------------------------------|---|--------|---------|---------|--------|
| 安全型      安全      王      王      本      田      田      田      田      田      田      田      田      田      田      田      田      田      田      田      田      田      田      田      田      田      田      田      田      田      田      田      田      田      田      田      田      田      田      田      田      田      田      田      田     田     田 |   |        |         |         |        |

### 方式二

1.点击天翼云门户首页的"控制中心",输入登录的用户名和密码,进入控制中心页面。

| <b>C</b> J# | <mark>翼元</mark> 最新活动 ∨ 产品 ∨ 解決方案 ∨ 应用商城 ∨ 合 | 作伙伴 > 开发者 > 支持与服务 > 了解天翼云 >         | Q 中国站 V 文档 控制中心 备案中心 管理中心 🧖 我的 V   |
|-------------|---------------------------------------------|-------------------------------------|------------------------------------|
| 2.单         | 击"弹性云主机"。                                   |                                     |                                    |
| G           | 大翼云控制中心 服务列表 • 收藏 •                         | ⑥ 中文 🕶 🔘 £                          | ±2814 • @ • № ?                    |
|             | 计算 ~                                        | 存储 ~                                | 网络~                                |
|             | 弹性云主机(0)<br>弹性可扩展的计算服务器                     | 云硬盘(0)<br>弹性可扩展的块存储                 | 虚拟私有云(0)   空 安全規構的出现网络             |
|             | [] 物理机服务<br>用户专用的物理服务器                      | → 云主机备份<br>安全、可靠的云主机备份              | LL<br>高性能的公園网美                     |
|             | <b>云桌面</b><br>云中的虚拟桌面                       | 云硬盘备份<br>安全可靠的块存储服务                 | 伊生公网的(0)     伊生公网的给访问     伊全公网网络访问 |
|             | 注: 镜像服务<br>自助式管理镜像资源                        | ▶ 対象存储(经典版) I型<br>具有海量安全高可靠优势的存储服务器 | → 共募帶宽(0)<br>通知地域な帯院共享和規用施力        |
|             |                                             |                                     |                                    |

### 3.点击进入轻量型云主机列表页

#### 4.点击创建轻量型云主机

| ▲ 天興云   控制中心                | ● 表州3 →                    |           |                         |                 |         |                             | 6 中文 ▼              | \$\$\$\$\$\$\$\$ \$\$\$\$\$\$\$\$\$\$\$\$\$\$\$\$\$\$\$\$\$\$\$\$\$\$\$\$ |
|-----------------------------|----------------------------|-----------|-------------------------|-----------------|---------|-----------------------------|---------------------|---------------------------------------------------------------------------|
| B8 云主机控制台                   | 经量型安主机利表                   |           |                         |                 |         |                             |                     | 创建轻星型云主机                                                                  |
| の 概読<br>の 弾性云主机<br>0 経歴型云主机 | 想还可以创建9台经量型云主机<br>续订       |           |                         |                 |         |                             | 诸输入名称//             |                                                                           |
| 物理机服务                       | □ 实例/主机名称                  | 镜像        | 状态                      | IP地址            | 规格      | 付费方式/创建时间                   | 到期时间                | 操作                                                                        |
| ◎<br>3#性伸縮<br>②             | VM-bcd2af90<br>VM-bcd2af90 | CentOS7.2 | <ul> <li>运行中</li> </ul> | 172.31.0.235(内) | 1核   1G | 包年包月<br>2023-05-16 17:25:07 | 2023-06-16 17:26:20 | 远程登录 追订                                                                   |
|                             |                            |           |                         |                 |         |                             |                     |                                                                           |

# 2.3. 创建轻量型云主机

本节介绍了如何创建轻量型云主机

1. 选择计费模式,轻量型云主机目前仅支持包年/包月计费模式。

| 88 云主机控制台                                                                                                    | <   57962842                                 | 9234                                                                                                    |        |
|----------------------------------------------------------------------------------------------------|----------------------------------------------|----------------------------------------------------------------------------------------------------|--------|
| 이         新成           회원도王的         3월년도王的           1 (日間以上前)         1 (日間以上前)           1 (日間以上前)         1 (日間)           1 (日間)         1 (日間)           1 (日間)         1 (日間)           1 (日間)         1 (日間)           1 (日間)         1 (日間)           1 (日間)         1 (日面)           1 (日面)         1 (日面) | * 计器模式<br>* 地域<br>• 规作器模<br>* (PMS本          | • Method         •           • Method         •           • Method         •           • Method         •           • Method         •           • Method         •           • Method         •           • Method         •           • Method         •           • Method         •           • Method         •           • Method         •           • Method         •           • Method         •           • Method         • |        |
|                                                                                                    | 数据量<br>* 供建立時<br>* 用件名<br>* 取得<br>pr等要素を¥190 |                                                                                                    | 24 000 |

2.选择轻量型云主机购买的地域。

3.选定轻量型云主机的套餐。

4.选择 IP 版本。

5.选择镜像类型,供 centos、linux、windows 类型的系统镜像。

6.选择数据盘。

默认无数据盘,用户可以增加数据盘,可更改数据盘大小。数据盘大小范围为 10-32768。

最多可挂载五个数据盘,超过五个则无法继续添加。

7.创建密码。

密码规则: 8~30个字符, 必须同时包含三项(大写字母、小写字母、数字、

()`~!@#\$%^&\*\_-+=|{}[]:;'<>,.?/ 中的特殊符号),且不能以斜线号(/)开头

8.选择购买数量购买时长。

提供5年购买时长,默认时长为3个月。

单用户单资源池最多可创建 10 台轻量型云主机。

9.确认订单参数。

订单确认页面包括【产品名称】、【配置】、【付费方式】、【购买时长】、【购买数量】、 【总价】。

10.点击确认下单,跳转至付费界面并进行支付。

| <b>BB</b> ① | 费用中心                         | 我的订单/订单详情                                                                                     |                               |      |       |     |                     |                 |  |  |
|-------------|------------------------------|-----------------------------------------------------------------------------------------------|-------------------------------|------|-------|-----|---------------------|-----------------|--|--|
|             | 总版<br>订单管理                   | 订单号: 202305102341592415924159231 订单关键: 订写 绘理时后: 2023-05-10 23-42-02 美新时间: 2022-05-10 23-42-02 |                               |      |       |     |                     |                 |  |  |
| 12 8 8 G    | 版单管理<br>资金管理<br>账单管理<br>产品视图 | 待支付<br>日下単成功、術在2023-05-23 23 42 02 約 完計<br>支付、若未及时交付、订単時收取消<br>立該支付 取消订単 風新                   | 2 0<br>日7単                    |      |       |     |                     |                 |  |  |
| V           | 发展管理                         | FB1 #21                                                                                       |                               |      |       |     |                     |                 |  |  |
|             | 合同管理                         | 产品                                                                                            | 配置                            | 订购数量 | 所服资源地 | 周期  | 金額 (元)              |                 |  |  |
|             | 成本管理                         | 经量型云主机                                                                                        |                               |      |       |     | 86.94 <del>元</del>  |                 |  |  |
|             | 7982                         | <br>EBS弹性块                                                                                    | 磁盘关型: 前○<br>容量: 40GB<br>磁盘系统盘 | 1    | 受州3   | 3个月 | 48.00 <del>7.</del> |                 |  |  |
|             |                              | 带宽                                                                                            | 公网带宽 1 Mbps                   |      |       |     | 60.00元              |                 |  |  |
|             |                              |                                                                                               |                               |      |       |     |                     | 费用合计: 194.94元   |  |  |
|             |                              |                                                                                               |                               |      |       |     |                     | 订单费用: + 194.94元 |  |  |

# 2.4. 登录轻量型云主机

摘要:本节介绍了如何登录轻量型云主机

方式一

- 1. 登录控制中心;
- 2. 选择"计算 >弹性云主机>轻量型云主机";
- 3. 在轻量型云主机列表中操作字段下点击远程登录。
- 4. 注: VNC 方式登录轻量型云主机时, 需已知其密码, 然后再采用 VNC 方式登录:

| No.         No.         No. <th>云主机控制台</th> <th>经量型安主机利表</th> <th></th> <th></th> <th></th> <th></th> <th></th> <th></th> <th>新建設量型云主的</th>                                                                                                    | 云主机控制台                  | 经量型安主机利表                   |           |       |                  |       |                             |                     | 新建設量型云主的            |
|----------------------------------------------------------------------------------------------------|-------------------------|----------------------------|-----------|-------|------------------|-------|-----------------------------|---------------------|---------------------|
| 이 전 2012 전 2012 T 2012 T 2012 T 201                  | 概范<br>弹性云主机<br>  轻服型云主机 | 想还可以给谢你会经量型云主机<br>第5了      |           |       |                  |       |                             | 诸编入名称               | 10/1P(多新)P以還号分 〇) 〇 |
| 9月日時期 CmAlcoda900 Cmd0572 ●並行中 172310.215(約) 1%116 数単数月 2023-05-16 173527 2023-06-16 173528 2011年<br>(MAlcoda900 Cmd0572 ●並行中 172310.215(約) 1%116 数単数月 2023-05-16 1735287 2023-06-16 173528 2011年<br>(MAlcoda900 Cmd0572 ●並行中 172310.215(約) 1%116 数単数月 2023-05-16 1735287 2023-06-16 173528 2011年<br>(MAlcoda900 Cmd0572 ●並行中 172310.215(約) 1%116 数単数月 2023-05-16 1735287 2023-06-16 173528 2011年<br>(MAlcoda900 Cmd0572 ●並行中 172310.215(約) 1%116 数単数月 2023-05-16 1735287 2023-06-16 173528 2011年<br>(MAlcoda900 Cmd0572 ●並行中 172310.215(約) 1%116 数単数月 2023-05-16 1735287 2023-06-16 173528 2011年<br>(MAlcoda900 Cmd0572 ●並行中 172310.215(約) 1%116 数単数月 2023-05-16 1735287 2023-06-16 173528 2011年<br>(MAlcoda900 Cmd0572 0 Cmd0572 0 Cm | 物理机服务                   | □ 实例/主机名称                  | 愤骤        | 状态    | IP地址             | 规格    | 付覆方式/创建时间                   | 至明明时间               | 180-                |
| 6月<br>55時間<br>五王編                                                                                                    | 弹性伸缩<br>情像很务            | WM-bcd2af90<br>VM-bcd2af90 | CentOS7.2 | ◎ 遗行中 | 172.31.0.235(P3) | 1被 16 | 包年包月<br>2023-05-16 17:25:07 | 2023-06-16 17:26:20 | 這種登录 进订             |
| 30/編約7<br>云北海                                                                                                    | 快服                      |                            |           |       |                  |       |                             |                     |                     |
| 2250                                                                                                    | SSHate明对                |                            |           |       |                  |       |                             |                     |                     |
|                                                                                                    | 云主机组                    |                            |           |       |                  |       |                             |                     |                     |
| 操作につ                                                                                                    | 操作日志                    |                            |           |       |                  |       |                             |                     |                     |

5. 根据界面提示, 输入轻量型云主机的账号密码。

方式二

- 1. 登录控制中心;
- 2. 选择"计算 >弹性云主机>轻量型云主机";
- 3. 在轻量型云主机列表页点击主机名称进入详情页。
- 4. 在详情页右上角点击远程登陆按钮
- 5. 注: VNC 方式登录轻量型云主机时, 需已知其密码, 然后再采用 VNC 方式登录:

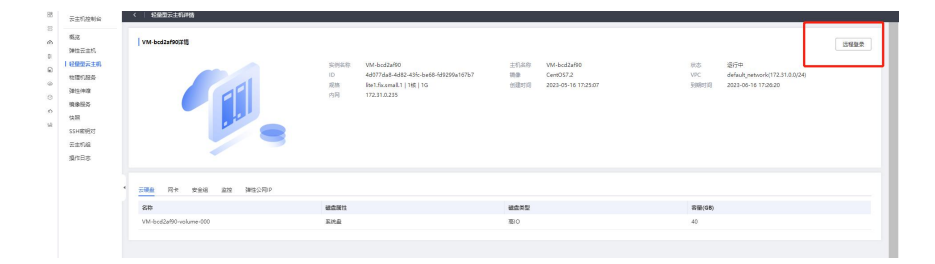

6. 根据界面提示, 输入轻量型云主机的账号密码。

2.5. 初始化数据盘

挂载云硬盘后,需要登录轻量型云主机初始化云硬盘之后云硬盘才可以正常使用。

参照云硬盘-快速入门-初始化数据盘。

### 2.6. 查看监控信息

本节介绍了如何查看轻量型云主机的监控信息。

- 1. 登录控制中心;
- 2. 选择"计算 >弹性云主机>轻量型云主机";
- 3. 在轻量型云主机列表页点击主机名称进入详情页;
- 4. 点击监控 tab, 查看监控指标。

| 88 | 云主机控制台     | ( ) \$\$##注:###\$                                             |
|----|------------|---------------------------------------------------------------|
| 8  | 概点         |                                                               |
| 0  | 弹性云主机      |                                                               |
| R  | 经根型云主机     |                                                               |
|    | 物理机服务      |                                                               |
| Θ  | 弹性伸缩       |                                                               |
| 0  | 14/8/10/07 | 王陽島 同手 安全組 加強 時間公開の                                           |
| 12 | SSH数明对     | 盘检 医希腊多血动物切叶病                                                 |
|    | 云主机组       | 1 204 100 100 100 100 100 100 100 100 100 1                   |
|    | 编作日志       | 1/10/00 - 40/20 24/20 1/2 12/2                                |
|    |            | 消空間応 てり回用素 外存色地を                                              |
|    |            |                                                               |
|    |            | 27 %                                                          |
|    |            | 25                                                            |
|    |            | 21                                                            |
|    |            | 198.                                                          |
|    |            | 95                                                            |
|    |            |                                                               |
|    |            |                                                               |
|    |            | <sup>9 8</sup> He wine wire wire wire wire wire wire wire wir |
|    |            |                                                               |
|    |            |                                                               |
|    |            |                                                               |

# 2.7.升级轻量型云主机

若当前服务套餐无法满足您业务的需求,可以对服务进行升级操作,增大各资源规格。

- 1. 登陆轻量型云主机控制中心;
- 2. 在主机列表,选择需要关机的轻量型云主机,点击【更多】>【升级】;

| 升级套餐         |                                     |          |                                   |            |                  |                       |           |
|--------------|-------------------------------------|----------|-----------------------------------|------------|------------------|-----------------------|-----------|
| 01、短         | 量型云主机只支持套餐升级操                       | 作(即目标套餐的 | CPU、内存、系统盘、带宽均                    | 大于等于当前道    | 『餮), 不支持套餐降级操作   | ι.                    |           |
| 2、明5<br>3、套有 | F46小时内又打订单, 否则开<br>最升级成功后, 实例现有的IPI | 地址、防火墙策翻 | 當得被洞空,明確構起19mm;<br>各不受影响,实例到期时间不多 | 71%&。<br>変 |                  |                       |           |
| 当前配置         |                                     |          |                                   |            |                  |                       |           |
| 豆主机名称        | LiteECS-测试11                        |          |                                   | ID         | 3ccabe72-e6a8-4b | oc6-9544-91ff7d997a80 |           |
| 豪餐规格         | 2 核 CPU   8G 内存                     |          |                                   | 地域         | 贵州3              |                       |           |
|              |                                     |          |                                   |            |                  |                       |           |
| 套餐选择         |                                     |          |                                   |            |                  |                       |           |
|              |                                     |          |                                   |            |                  |                       |           |
|              | R U                                 | 44400    | 2 W                               | 122072     | 12 (U)           |                       |           |
| VCPU         | 1核                                  | VCPU     | 1核                                | VCPU       | 2核               | vCPU/内存               | 2核/8G ~   |
| 内存           | 1G                                  | 内存       | 2G                                | 内存         | 4G               |                       |           |
| 系统盘          | 高IO 40G                             | 系统盘      | 高IO 40G                           | 系统盘        | 高IO 40G          | 系统蓝                   | 高IO 40G ~ |
| 宽带           | 1Mbps                               | 宽带       | 1Mbps                             | 宽带         | 2Mbps            | 宠带                    | 1Mbps 🗸   |
|              |                                     |          |                                   |            |                  |                       |           |

3. 用户可按需选择要升级的固定套餐,也可升级至随心购套餐,灵活搭配套餐内各类

资源;

4. 点击【确认】,完成支付后,即完成升级流程。

注:升级流程不影响您已有的 IP 地址和防火墙策略;主机完成升级后处于关机状态,需用 户手动开启,重启业务。

2.8. 管理防火墙

防火墙可以对轻量型云主机的网络访问进行控制,每台轻量型云主机的防火墙默认放行 了 22 端口 (SSH 服务)、3389 端口 (windows 远程登陆)、80 端口 (http 端口)、443 (https 端口)端口的入方向端口。用户可在此基础上添加其它的防火墙规则,来完善防火墙的安全 设置。

#### 添加规则

- 1. 登陆轻量型云主机控制中心;
- 2. 点击主机列表,进入主机详情页>点击【防火墙】页签;

| ◆ 天翼云   控約中心                                                                  | ◆ 書册3 ·         |             |                                                                      |                                            |                                                               |           |                                                           | @4x • 🔵 #8488 • 🛱 🖄 Ø      |
|-------------------------------------------------------------------------------|-----------------|-------------|----------------------------------------------------------------------|--------------------------------------------|---------------------------------------------------------------|-----------|-----------------------------------------------------------|----------------------------|
| 88 云主机控制台                                                                     | <   轻量型云主机详情    |             |                                                                      |                                            |                                                               |           |                                                           |                            |
| 印<br>の<br>第1<br>1<br>1<br>1<br>1<br>1<br>1<br>1<br>1<br>1<br>1<br>1<br>1<br>1 | LitetCS-748a399 |             | 15月15日 Lite(C574届<br>10 448c0748<br>1月 Het landleg<br>1月 172313.1179 | e<br>4499-1004-784470-c480:<br>41 288   8G | 210300 MM-6062068<br>(88 Cent0307<br>(888755) 2102-06-09-1776 | 01        | 055 昭行中<br>Vで 昭和ess,antwork172<br>1988551 2023-07-0917160 | 765 286 287 267<br>311/024 |
| 2<br>1<br>0                                                                   | 云硬盘 网卡 防火墙      | 监控 弹性公网印    |                                                                      |                                            |                                                               |           |                                                           |                            |
| •                                                                             | 4 方面            | <b>2</b> 20 | 描切除能                                                                 | this                                       | 第二章 面小CMP类型                                                   | 运输        | 10.04                                                     | 100000000 1000000000       |
| -                                                                             | 出方用             | IP4         | 和許                                                                   | Any                                        | Any                                                           | 0.0.0.0/0 | JURA                                                      | 制脉 作改                      |
|                                                                               | 出方向             | IPv6        | 按符                                                                   | Any                                        | Any                                                           | :/0       |                                                           | 删除 帮政                      |
|                                                                               | 入方向             | IPv4        | 1027                                                                 | TCP                                        | 22                                                            | 0.0.0.0/0 |                                                           | 細脉 修改                      |
|                                                                               | 入方向             | IPv4        | 光许                                                                   | TCP                                        | 3389                                                          | 0.0.0.0/0 |                                                           | 删除 修改                      |
|                                                                               | 入方向             | IPv4        | 允许                                                                   | TCP                                        | 80                                                            | 0.0.0.0/0 |                                                           | 删除 报改                      |
|                                                                               | 入方向             | IPv4        | 编译                                                                   | TCP                                        | 443                                                           | 0.0.0.0/0 |                                                           | 細胞 修改                      |
|                                                                               | 入方向             | IPv4        | 允许                                                                   | ICMP                                       | Any                                                           | 0.0.0.0/0 |                                                           | 服除 修改                      |
|                                                                               |                 |             |                                                                      |                                            |                                                               |           |                                                           |                            |

3. 点击【添加规则】,弹出添加弹窗,用户需要按照要求进行填写,字段说明如下:

| ▲天殿云 1200140                                                                                                    | • aH3 •                                                    |                                 |                                                                   |                             |                  |                                                     |                        | 002 · 0 1000 · 0 2 0                                                                           |
|----------------------------------------------------------------------------------------------------|------------------------------------------------------------|---------------------------------|-------------------------------------------------------------------|-----------------------------|------------------|-----------------------------------------------------|------------------------|------------------------------------------------------------------------------------------------|
| 88 元主机控制台                                                                                                    | <   松和型元士和評問                                               |                                 |                                                                   |                             |                  |                                                     |                        |                                                                                                |
| 0 #85<br>0 #85228<br>6 #852528                                                                                                    | UteECS-748a001                                             |                                 | 19820 <b>Shite</b>                                                |                             | ×                |                                                     | 10.0 jiiji.4           | 9236 22 34 34                                                                                  |
| 이 학원(표종)<br>가 학원(표종)<br>가 학원(표종)<br>가 학원(西종)<br>가 학원(西종)<br>)<br>가 학원(西종)<br>가 학원(西종)<br>)<br>가 학원(西종)<br>)<br>가 학원(西종)<br>)<br>)<br>)<br>)<br>)<br>)<br>)<br>)<br>)<br>)<br>)<br>)<br>) | 5.42 R5 <u>15/4</u> E                                      | and a second                    | 00<br>000<br>000<br>000<br>000<br>000<br>000<br>000<br>000<br>000 |                             | 0 0              | 'n                                                  | VFC Intercy.pmbro1072. | 113208                                                                                         |
| a<br>a                                                                                                    | 万利           出防用           出防用           出防用           入方用 | 908<br>194<br>196<br>194<br>194 | माइद्राप्ता<br>कर्ता<br>कर्ता<br>कर्ता                            | det EA<br>Any<br>TCP<br>TCP | Any 22 3569      | 2356<br>0.0.0.0.0<br>:-/6<br>0.0.0.0.0<br>0.0.0.0/0 | size                   | 100028.91<br>1769<br>201 ABR<br>201 ABR<br>201 ABR<br>201 ABR<br>201 ABR<br>201 ABR<br>201 ABR |
|                                                                                                    | 入方向<br>入方向<br>入方向                                          | PH<br>PH<br>PH                  | श्वम<br>श्वम<br>श्वम                                              | TCP<br>TCP<br>KOMP          | 60<br>445<br>Any | 000009<br>000009                                    |                        | 801 552<br>805 552<br>805 552                                                                  |

| 字段名   | 说明                                                     |
|-------|--------------------------------------------------------|
| IP 版本 | 取值: IPV4、IPV6, 单选, 必填                                  |
| 方向    | 取值:入方向、出方向,单选必填                                        |
| 授权策略  | 取值: 允许、拒绝, 单选, 必填                                      |
| 协议    | 取值: ANY、TCP、UDP、ICMP, 单选, 必填                           |
| 端口范围  | 取值为介于1到65535之间的数字。如输入错误则输入款变红,下置文字提示:端口范围在1到65535之间,必填 |
| 源地址   | 取值为数字, 子网 IP 地址与子网掩码是否匹配的校验逻辑同云主机, 必填                  |
| 描述    | 取值: 100 个以内字符,选填。如超出字数限制,下置文字提示:请输入 100 个以内字符。         |

4. 点击【确定】,即可完成防火墙规则的添加。

#### 快速添加规则

用户还可以选择快速添加规则操作,更加快捷的完成想要添加的端口。

- 1. 登陆轻量型云主机控制中心;
- 2. 点击主机列表,进入主机详情页>点击【防火墙】页签;
- 点击【快速添加规则】,弹出添加弹窗。快速添加规则操作,已为用户列出了常用端口,用户可直接根据业务情况进行选择。

| 2             | ●天蜀云 1299中心                                                                                                    | 9 221113 ·     |                                                                   |                                                                                                    |                                                                                                    |             |                                                              |        | 0 ±2 = 🔵 \$\$\$\$\$ = 💭 🗄 () |  |
|---------------|----------------------------------------------------------------------------------------------------|----------------|-------------------------------------------------------------------|----------------------------------------------------------------------------------------------------|----------------------------------------------------------------------------------------------------|-------------|--------------------------------------------------------------|--------|------------------------------|--|
| 88            | 云主机控制台                                                                                                    |                |                                                                   |                                                                                                    |                                                                                                    |             |                                                              |        |                              |  |
| 0 0<br>0 0    | 概范<br>弹性云主机                                                                                                    | LiteECS-748a详情 |                                                                   | _                                                                                                    |                                                                                                    |             |                                                              |        |                              |  |
| 8 X 0 0 X X 3 | <ul> <li>         日 経営協会主託     </li> <li>         新生汁相         協務部分         技術         技術         S5計監例时         売工売利用         協作日志</li></ul> |                | 1200-1200<br>1200<br>2003<br>1200<br>1200<br>1200<br>1200<br>1200 | EXACTLARIAN      PRE末     ● IP-4     ● 入方向     ・ 世点      RCTINE:     ● 大方向     ・ 世点      RCTINE:     ● 大計     ・ 世点      RCTINE:     ● 大計     ・ ビル      ・ TTTP(80)     ・ M5 SQL(1433)     ・ M5 SQL(13336) | الالمار         الالمار         ۲           ۱         ۲         ۲           ۱         ۲         ۲           ۱         ۲         ۲           ۱         ۲         ۲           ۱         ۲         ۲           ۱         ۲         ۲           ۱         ۲         ۲ |             | 10:50 田戸中<br>いて、田田44、496400112<br>19893131 2023-07:69 17:160 | 311320 |                              |  |
|               |                                                                                                    | 云硬盘 网卡 助火墙     | 监控 30H生公网IP                                                       |                                                                                                    | PostgreSQL(5432)                                                                                                    | Redis(6379) |                                                              |        |                              |  |
| ٢             |                                                                                                    |                |                                                                   |                                                                                                    | 933342 : 0 0 0                                                                                                    | 0 / 0 0     |                                                              |        | 102060RI (RIB102060RI        |  |
| 22            |                                                                                                    | 方向             | 类型                                                                | 授权策制                                                                                                    | θić.                                                                                                    |             | 远端                                                           | 描述     | 操作                           |  |
|               |                                                                                                    | 出方向            | IPv4                                                              | felf                                                                                                    |                                                                                                    |             | 0.0.0.0/0                                                    |        | 删除 报政                        |  |
|               |                                                                                                    | 出方向            | IPv6                                                              | 金件                                                                                                    | altr.                                                                                                    | 1726        | :/0                                                          |        | 删除 接改                        |  |
|               |                                                                                                    | 入方用            | IP44                                                              | 允许                                                                                                    |                                                                                                    |             | 0.0.0.0/0                                                    |        | 肥助 相政                        |  |
|               |                                                                                                    | 入方用            | IPv4                                                              | 允许                                                                                                    | TCP                                                                                                    | 3389        | 0.0.0.0/0                                                    |        | 肥助 相政                        |  |
|               |                                                                                                    | 入方向            | IPv4                                                              | 允许                                                                                                    | TCP                                                                                                    | 80          | 0.0.0.0/0                                                    |        | 删除 修改                        |  |
|               |                                                                                                    | 入方向            | IPv4                                                              | 允许                                                                                                    | TCP                                                                                                    | 443         | 0.0.0.0/0                                                    |        | 無除 修改                        |  |
|               |                                                                                                    | 入方向            | IPv4                                                              | 允许                                                                                                    | ICMP                                                                                                    | Any         | 0.0.0.0/0                                                    |        | <b>新政 校改</b>                 |  |
|               |                                                                                                    |                |                                                                   |                                                                                                    |                                                                                                    |             |                                                              |        |                              |  |
|               |                                                                                                    |                |                                                                   |                                                                                                    |                                                                                                    |             |                                                              |        |                              |  |

4. 点击【确认】,完成添加功能。

#### 修改规则

用户还可以选择快速添加规则操作,更加快捷的完成想要添加的端口。

- 1. 登陆轻量型云主机控制中心;
- 2. 点击主机列表,进入主机详情页>点击【防火墙】页签;
- 3. 点击【修改】,弹出规则修改弹窗。用户根据需求对 IP 版本、方向、授权策略、协
  - 议、端口、源地址等配置参数进行修改;

| <   (#85215078)                                                                                                    |            |  |  |  |  |  |  |  |  |
|----------------------------------------------------------------------------------------------------|------------|--|--|--|--|--|--|--|--|
| □<br>○ 単位 UbetCS-748a時期 アル アル 日本<br>分 単位注射 マン アル 日本                                                                                                    | MA HANDA   |  |  |  |  |  |  |  |  |
| Non-State         Non-State         Non-State <t< th=""><th></th></t<> |            |  |  |  |  |  |  |  |  |
|                                                                                                    | (KESSINE)  |  |  |  |  |  |  |  |  |
| 26 279 And RCAR AND AND AND AND AND AND AND AND AND AND                                                                                                    | 制铁 修改      |  |  |  |  |  |  |  |  |
| 2.53 PV 2.67 Avy Avy 5/0                                                                                                    | 200 WX     |  |  |  |  |  |  |  |  |
| A59 PH 569 TO 22 00000                                                                                                    | 1016 HF-3X |  |  |  |  |  |  |  |  |
| λ.βη         P-4         5.0         TOP         3389         0.000.00                                                                                                    | 803 15X    |  |  |  |  |  |  |  |  |
| <u>2.557</u> 9-4 5:57 107 80 8.02.00                                                                                                    | MI3 1935   |  |  |  |  |  |  |  |  |
| λ.5π P-4 5:0 T/P 441 0.00.00                                                                                                    | MI3 1635   |  |  |  |  |  |  |  |  |
| <u>},77/# ₽+4 9:27 KMP key 0.000,0</u>                                                                                                    | 删除 修改      |  |  |  |  |  |  |  |  |

4. 点击【确认】,完成规则修改功能。

#### 删除规则

用户还可以选择快速添加规则操作,更加快捷的完成想要添加的端口。

- 1. 登陆轻量型云主机控制中心;
- 2. 点击主机列表,进入主机详情页>点击【防火墙】页签;
- 3. 点击【删除】, 弹出删除确认弹窗;

| ◆ 天興云   投影中心     | ● 満州3 ▼              |                 |                                                                              |                                          |                                                   |                      | @ #X • 🧃                                                            | ) 🕬 🛲 = 📼 🗐                                                                                                    |
|------------------|----------------------|-----------------|------------------------------------------------------------------------------|------------------------------------------|---------------------------------------------------|----------------------|---------------------------------------------------------------------|----------------------------------------------------------------------------------------------------|
| 28 云主机控制台        | <   轻量型云主机详情         |                 |                                                                              |                                          |                                                   |                      |                                                                     |                                                                                                    |
|                  | URECS-74669191       |                 | Щрара Undet5-7444<br>10 440-007-6-0<br>101 Het bavelan<br>1914 172.313.177 A | 格利利1可加加能的定量加工工机的使用,<br>进制和该规则向?<br>在工 和示 | × W# 6042558<br>Ce40072<br>2023-06-09 173601<br>通 | 105<br>VPC<br>398809 | 786. 280<br>2019<br>Rese, Januar (1723) 1.0020<br>2023-07-09 173601 | 1999 (1999)<br>1999 (1999)<br>1999 (199) (1999)<br>1999 (1999)<br>1999 (1999) |
| 6<br>1<br>0<br>0 | 云硬盘 阿卡 <u>防火墙</u> 筋腔 | 5991至公363112    |                                                                              |                                          |                                                   |                      | · 漢加級的                                                              | 121855009201                                                                                                    |
| 2                | 方向                   | 类型              | 授权策略                                                                         | 协议                                       | 端口范围/ICMP类型                                       | 运纳                   | 損送                                                                  | 操作                                                                                                    |
|                  | 出方向                  | IP <sub>M</sub> | ściłł                                                                        | Any                                      | Any                                               | 0.0.0.0/0            |                                                                     | 80k 463x                                                                                                    |
|                  | 出方向                  | IPv6            | 光祥                                                                           | Any                                      | Any                                               | :/0                  |                                                                     | 服除 修改                                                                                                    |
|                  | 入方向                  | IPy4            | ściłł                                                                        | TCP                                      | 22                                                | 0.0.0.0/0            |                                                                     | 删除 修改                                                                                                    |
|                  | 入方向                  | IP,4            | fcili                                                                        | TCP                                      | 3389                                              | 0.0.0.0/0            |                                                                     | BBR 4632                                                                                                    |
|                  | 入方向                  | IPv4            | 允许                                                                           | TCP                                      | 80                                                | 0,0.0.0.0            |                                                                     | 删除 修改                                                                                                    |
|                  | 入方向                  | IPo4            | htłř                                                                         | TCP                                      | 443                                               | 0,0.0.0              |                                                                     | 1000 463X                                                                                                    |
|                  | 入历的                  | IPv4            | 允许                                                                           | KMP                                      | Any                                               | 0,0.0,0              |                                                                     | 884 83X                                                                                                    |
|                  |                      |                 |                                                                              |                                          |                                                   |                      |                                                                     |                                                                                                    |

4. 点击【确认】,完成规则删除的功能。

# 3. 常见问题

# 3.1. 计费类

### Q: 轻量型云主机如何进行计费?

轻量型云主机的计费项主要为套餐费用, 套餐根据用户选择的套餐规格计费, 套餐内包 含主机资源、系统盘、公网 IP+独享带宽, 详情可查看本产品【计费说明】;

数据盘为用户额外选择,非必选项,根据用户选择的数据盘大小累计费用,关于数据盘 费用,用户可参考云硬盘计费说明。

#### Q: 轻量型云主机到期后忘记续费了, 会出现什么后果?

如果您忘记续费,到期当天您的云主机将无法操作,并进入保留期,到期十五天后,将 会删除相关资源,建议您尽快进行手动续费。若资源进入宽限期或保留期后续费,所有资源 续费周期的开始时间为原资源的到期时间(不包括宽限期和保留期)。例如,用户A于2020 年4月1日订购包月云主机1个月,资源于2020年4月30日到期,用户A于2020年5月 10日续订1个月,新的资源到期时间为5月30日。5月1日-9日用户所订购资源处于欠费 冻结状态,续订后将需扣除上述欠费时长,因此,建议您在资源到期冻结前及时续订。

#### Q: 轻量型云主机快过期了, 我还想继续用, 该怎么办?

您可以在轻量型云主机列表页,选中某个轻量型云主机,点击列表上方续费进行续订。

# 3.2. 管理类

#### Q: 支付成功后为什么不能马上看到创建中的轻量型云主机?

在创建轻量型云主机时,由于系统盘的创建需要少许时间,所以等系统盘创建出来后即可看 到创建中的轻量型云主机。

#### Q: 轻量型云主机相比普通云主机有何区别?

#### 轻量型云主机与云主机就具有以下几点区别

(1) 轻量型云主机更适合轻量级、小型化服务及业务。而云主机可选择规格较多,覆盖业 务场景更加广泛。 (2) 轻量型云主机集成了计算、存储、网络三类资源进行售卖,在原本各个资源的价格上 进行了最大折扣,在满足性能需求的前提下,更加经济,性价比更高。

(3)轻量型云主机在服务配置流程上做减法,操作简化,门槛更低,入门和使用更简单。 集成天翼云云盘、镜像等产品能力,无需跳转产品页面,实现真正一站式管理,后续将配套 应用镜像、应用管理、内网互通、安全防护等功能,全方位护航,助力用户快速搭建应用服 务。